## How to upload a Certificate to a Student's Library:

If you wish to upload an externally acquired certificate or document to a Student's Library follow the instructions below.

Go to **MEMBERS > PEOPLE** to search for the student you need to access. Once located, click on the **Library Icon** near the student name to open the **Certificate Folder** 

| Add N   | ew Pen  | son         | show / Hide | Columns      |                 |         |         |       | Select additional pe | ermissions * Select rel | ationships * Sea | rch by Course Code or Name     | ✓ Sarah Brown | D Clear Filte                                               |
|---------|---------|-------------|-------------|--------------|-----------------|---------|---------|-------|----------------------|-------------------------|------------------|--------------------------------|---------------|-------------------------------------------------------------|
| Arbus   | Bulk Tr | raining Pro | ofile       |              |                 |         |         |       |                      |                         |                  |                                |               | Select Action                                               |
| Pilling |         | Edit        | Delete      | USI<br>Saved | USI<br>Verified | USI     | Library | ID    | First Name           | Last Name               | DOB              | Email                          | State         | Agency/Organisation                                         |
|         |         |             |             | ΞŦ           | All             |         |         | T     | T                    | т                       | Т                | т                              | T             | т                                                           |
| 2       |         | 1           | ×           |              |                 |         |         | 24275 | Sarah                | Brown                   | 12/01/1991       | .sarah.brown@ecodev.vic.gov.au | VIC           | ECONOMIC<br>DEVELOPMENT, JOBS<br>TRANSPORT AND<br>RESOURCES |
|         | E       | 1           |             |              | -               | MFEBNFA |         | 53736 | Sarah                | Brown                   | 23/01/1983       | sarah.brown@delwp.vic.gov.au   | VIC           | ENVIRONMENT, LAND                                           |

A **People Library** pop-up window appears showing two folders; **Assessments** and **Certificates**. Click **Certificates** 

| EOPLE LIBRARY              |                        | (a) (a) (a) (a)           |
|----------------------------|------------------------|---------------------------|
|                            |                        |                           |
| ID: \$3736                 | Full Name: Sarah Brown | Date of Birth: 23/01/1983 |
|                            |                        |                           |
| Person                     |                        |                           |
| • • • • • • • • • • •      | Upload                 |                           |
| Seruh Brown 1983 1 23 5330 |                        | Filter by                 |
| Certificates               | in Arrisometr          |                           |
|                            | Cetificates            |                           |
|                            |                        |                           |
|                            |                        |                           |
|                            |                        |                           |
|                            |                        |                           |
|                            |                        |                           |
|                            |                        |                           |
|                            |                        |                           |
|                            |                        |                           |
|                            |                        |                           |
|                            |                        |                           |
|                            |                        |                           |
|                            |                        |                           |
|                            |                        |                           |
|                            |                        |                           |
|                            |                        |                           |

Click on <sup>+</sup> Upload

The following screen will appear:

| UPLOAD                    | - 🗆<br>×          |
|---------------------------|-------------------|
| Overwrite if file exists? | Select            |
| Max file size allowed:    | No files selecter |
| File extensions allowed:  |                   |
|                           |                   |
| Upload                    |                   |
|                           |                   |
|                           |                   |
|                           |                   |
|                           |                   |
|                           |                   |

Click on Select. Select your file (and click Open) to add file.

Click on the Upload button.

Your Certificate will now appear in the Certificates folder.

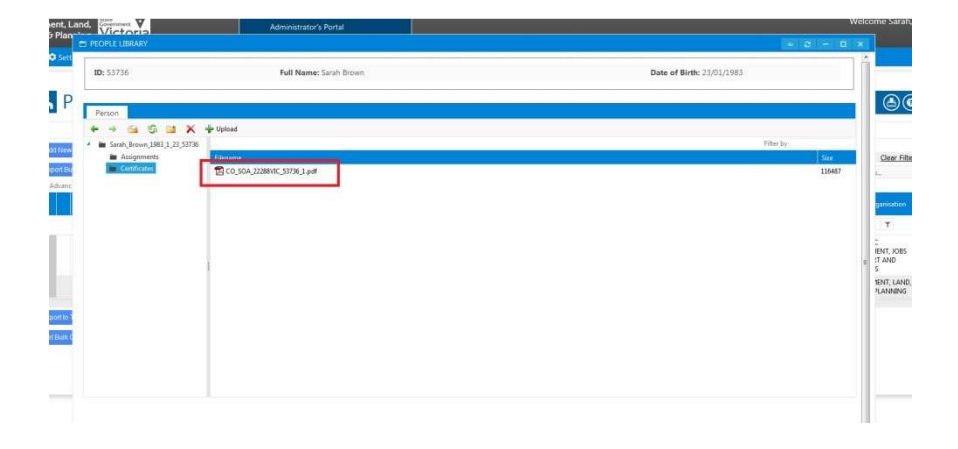